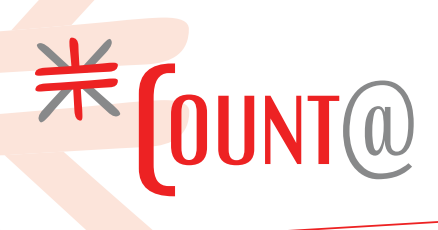

## Downloaden VIA (Vooraf Ingevulde Gegevens) voor belastingjaar 2023

Voor het indienen van de aangifte Inkomstenbelasting hebben we de vooraf door de Belastingdienst ingevulde gegevens (VIA) nodig. Dit gaat via DigiD; daarom moet je deze gegevens zelf downloaden. Dit werkt als volgt:

1. Ga naar de website belastingdienst.nl en kies: **Inloggen > Mijn Belastingdienst** 

2. Kies 'Inloggen met DigiD' (of een andere mogelijkheid). **Klik op de knop 'inloggen'.** 

3. Je krijgt nu een scherm met 'Mijn Belastingdienst' en daaronder een actielijst. **Klik op 'Inkomstenbelasting 2023'.** 

4. Je ziet een scherm 'Inkomstenbelasting'. Daaronder een veld 'U moet aangifte inkomstenbelasting 2023 doen voor 1 mei 2024. **Klik op de blauwe knop 'starten'.** 

5. Je krijgt een scherm dat begint met de tekst:

"Introductie. Met dit formulier doet u aangifte van uw inkomstenbelasting 2023, of wijzigt u deze. U gebruikt dit formulier als u heel 2023 in Nederland woonde." **Klik op de blauwe knop 'volgende'.** 

5. Je ziet een scherm met de titel 'Persoonlijke gegevens'.

-> Controleer de gegevens die al ingevuld zijn

-> De lege velden hoef je **NIET** verder in te vullen, ook niet 'Nummer belastingconsulent'. **Klik rechtsonder op 'Akkoord'.** 

6. Beantwoord de vragen over een eventuele partner. Laat – indien van toepassing – ook je partner inloggen. **Klik op 'Akkoord'.** 

7. Je ziet een link 'Overzicht vooraf ingevulde gegevens **naam** > <u>Bekijk'</u> **Klik op `Bekijk'.** 

Je gegevens verschijnen (afhankelijk van je browser kan dat een pop-up scherm zijn)

8. Om deze gegevens te bewaren kun je kiezen uit de volgende mogelijkheden:

- Klik op 'Afdrukken' en dan voor 'opslaan als PDF'.
- Selecteer de gegevens en kopieer deze naar een Word-document.
- Print de gegevens en maak een scan.

9. Doe dit ook voor je partner (indien van toepassing) en mail de VIA('s) naar annemarie@counted.nl